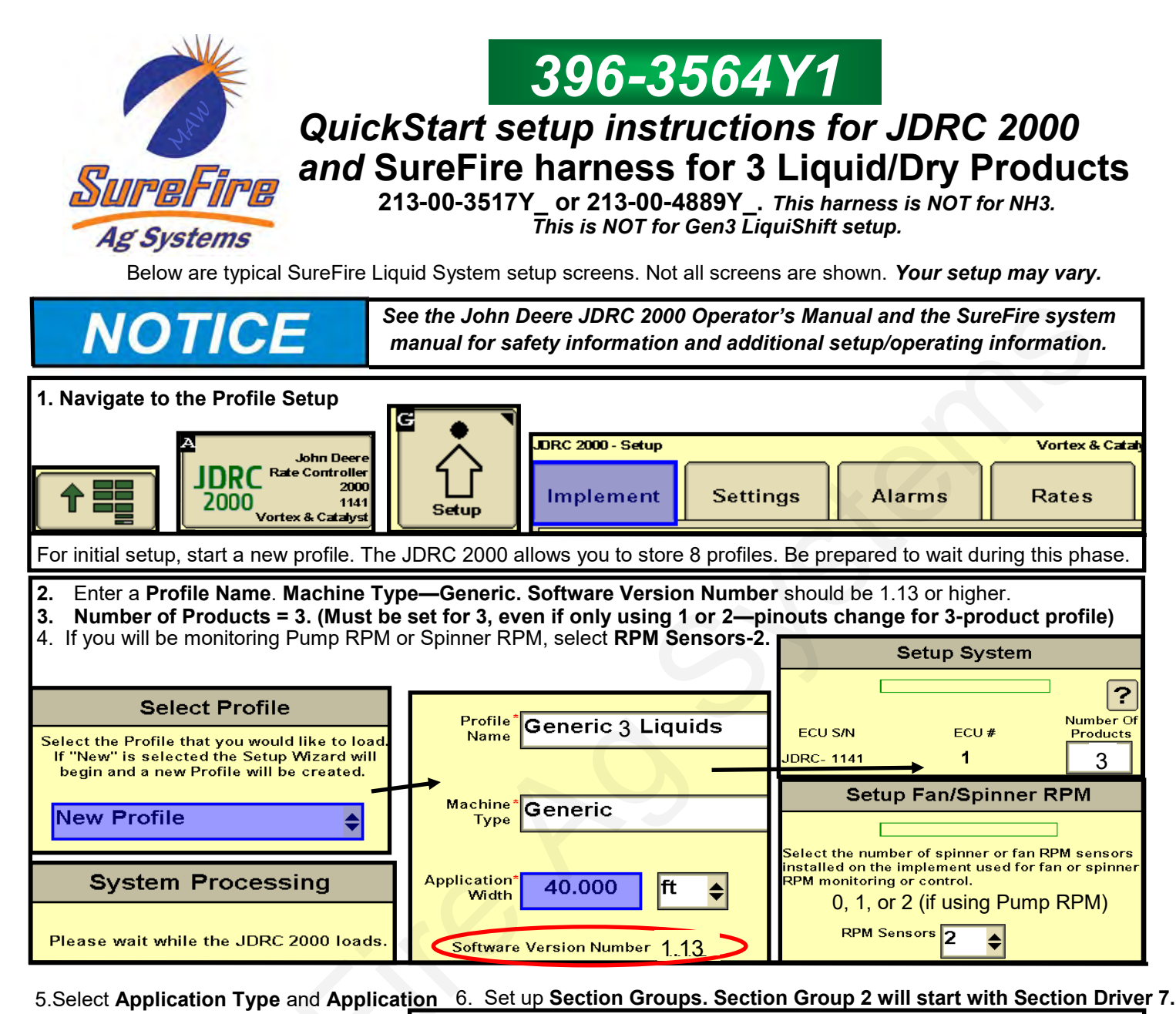

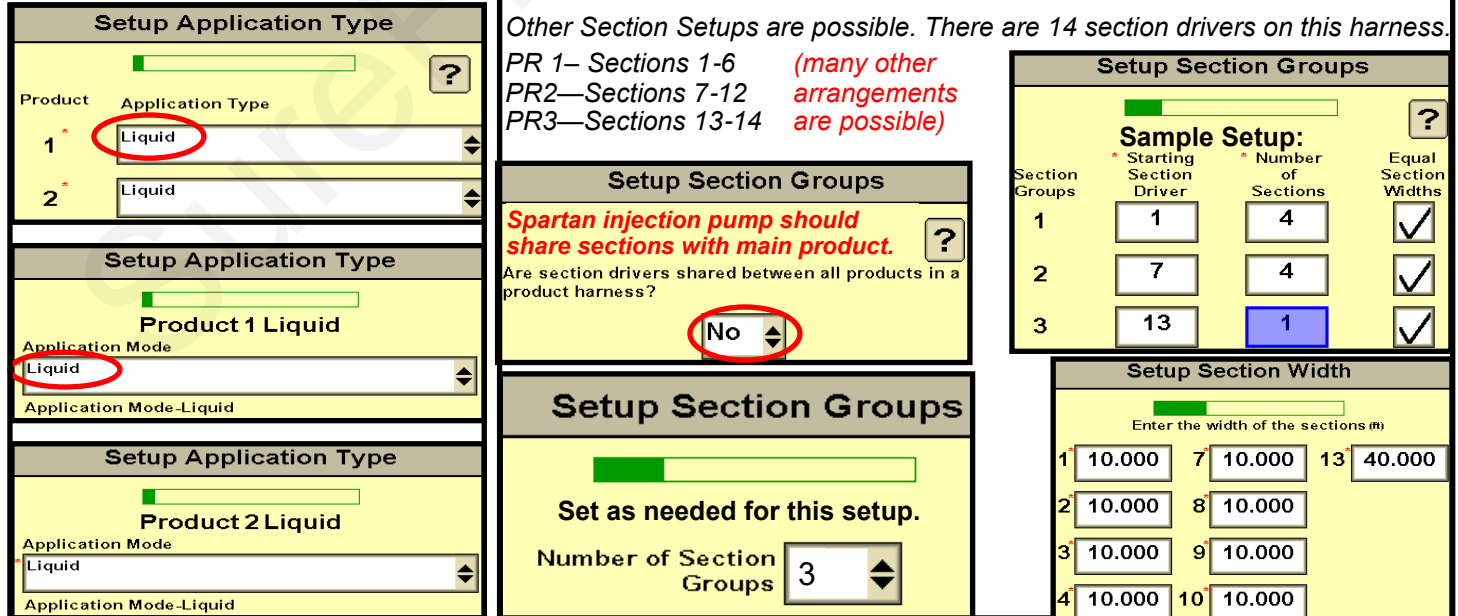

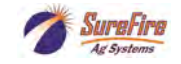

396-3564Y1 QuickStart Setup Instructions for JDRC 2000 and 3 Liquid/Dry Products © 2017-2022 SureFire Ag Systems, Inc.—All Rights Reserved

## QuickStart setup instructions for JDRC 2000 and SureFire:

Use with SureFire adapter harness: 213-00-3517Y\_ or 213-00-4889Y\_ for 3 Liquid/Dry products

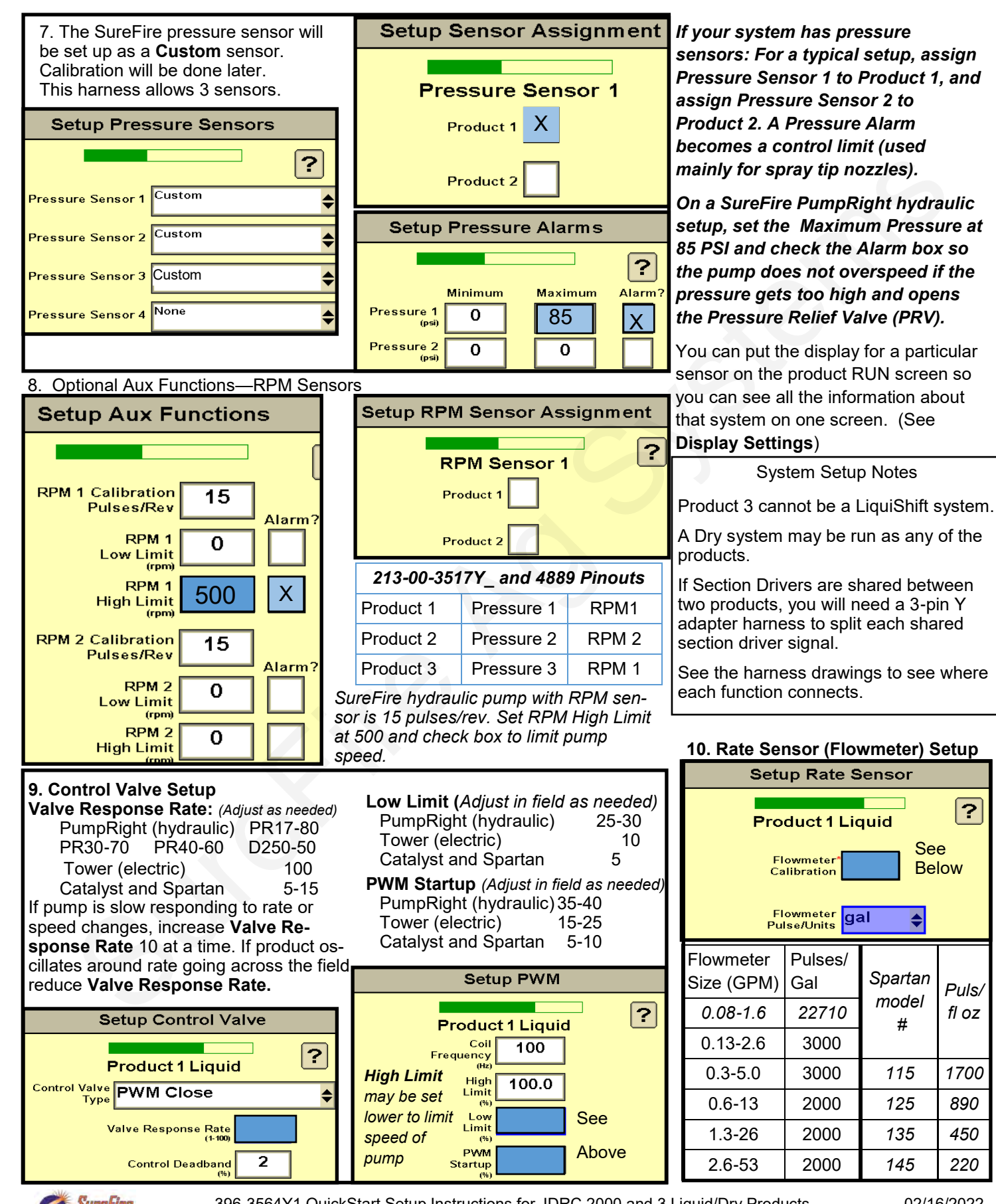

SureFire Ag Systems 396-3564Y1 QuickStart Setup Instructions for JDRC 2000 and 3 Liquid/Dry Products © 2017-2022 SureFire Ag Systems, Inc.—All Rights Reserved QuickStart setup instructions for JDRC 2000 and SureFire: 3 liquid/dry products

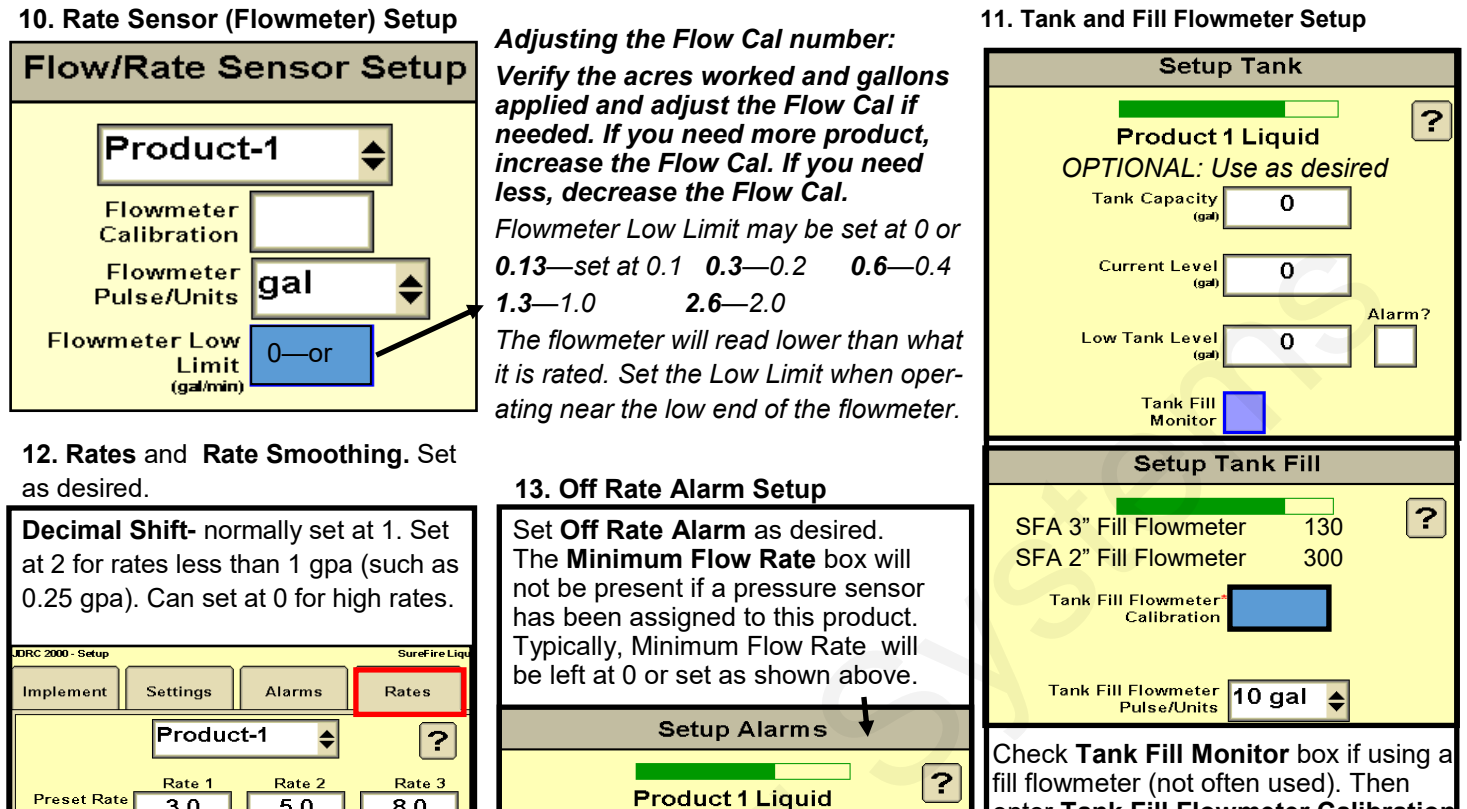

enter Tank Fill Flowmeter Calibration Alarm? (Units are 10 gal).  $\checkmark$ 

14. All Pressure Sensors must be calibrated. See the boxes below for the procedure. Enter 50.0 mv/PSI for SureFire 0 -100 PSI, 0 to 5 volt sensor. (Be sure there is no pressure against the sensor when calibrating. Unplug the sensor during the calibration process. More on Pressure Sensor Diagnostics below.)

Off Rate Alarm

(% off target rate)

Enter minimum flow rate required to

maintain spray pattern.

20

Minimum Flow

Rate

0.0

(gal/m

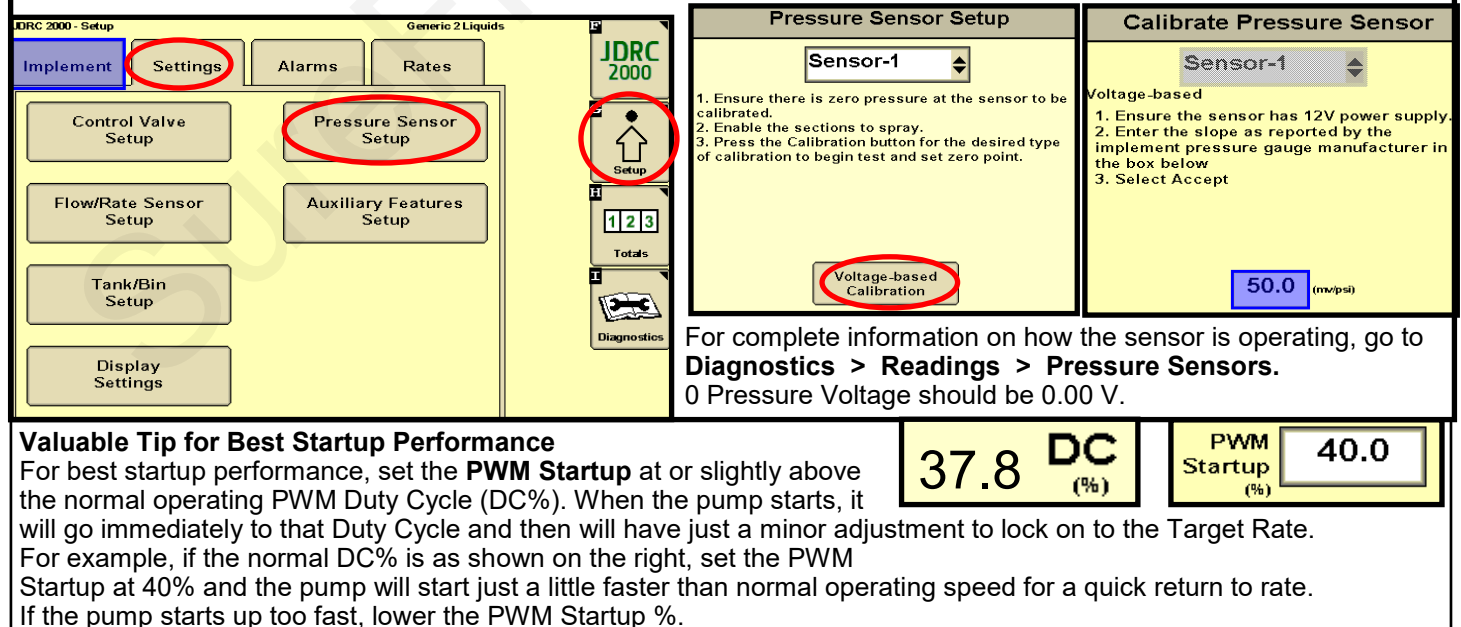

SureFire Ag Systen

Preset Rate

Values (gal/ad

Rate

Rate Bump

Smoothing

Decimal Shift 🚹

3.0

0.0

4

5.0

Rate

Sele

10

8.0

Predefined 🖨

396-3564Y1 QuickStart Setup Instructions for JDRC 2000 and 3 Liquid/Dry Products © 2017-2022 SureFire Ag Systems, Inc.—All Rights Reserved

Display Settings, Section Switch Box, Run Page (Manual/Auto, Enable/Disable)

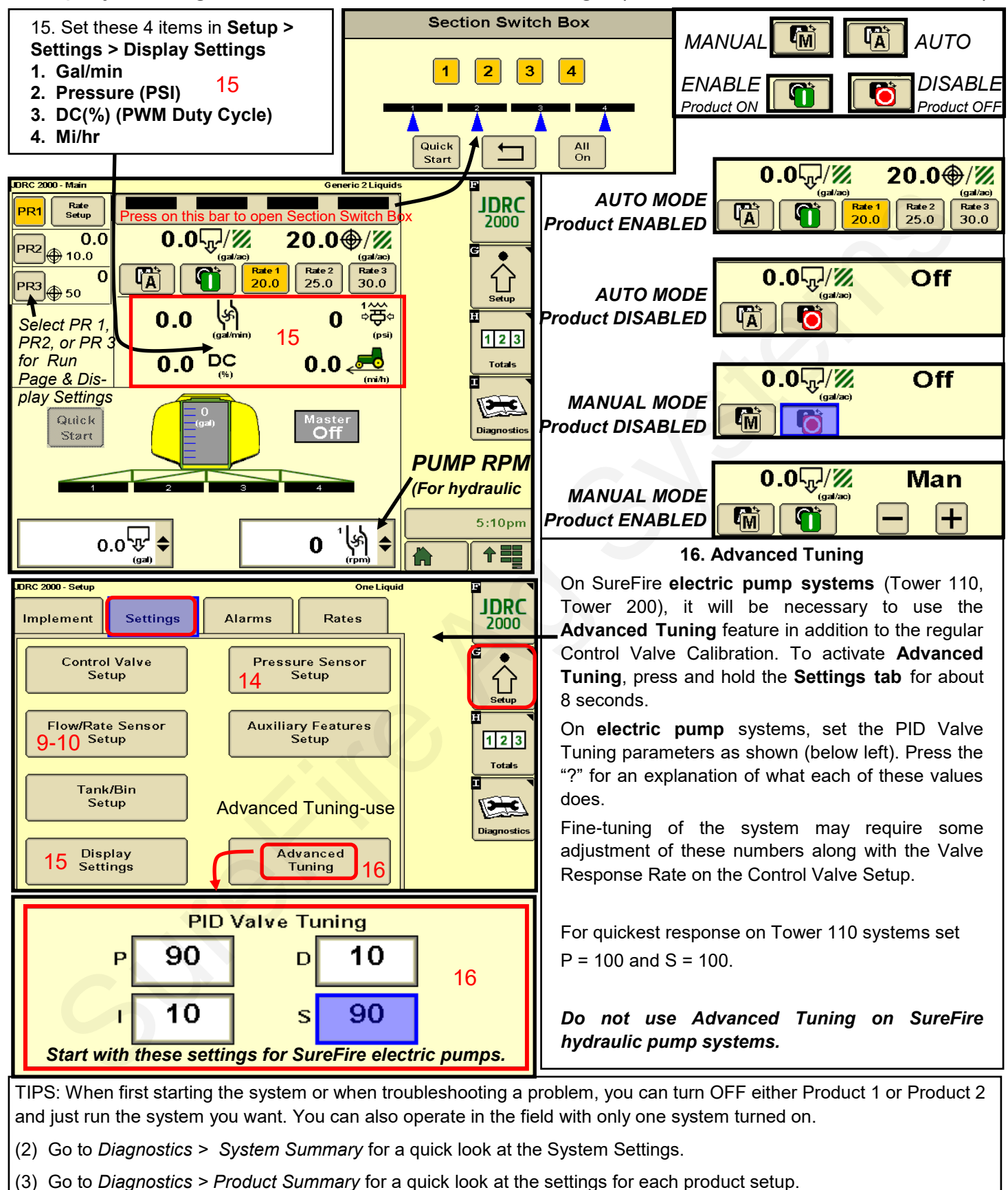

(4) Go to Diagnostics > Readings for important information and feedback: Hardware/Software, Delivery System, Section Status, System Voltage, Pressure Sensors, RPM Sensors and more.

SureFire Ag Systems

## Tests for Initial Operation

#### 17. Initial Operation in MANUAL mode:

- 1. Fill the system with water. For first time startup, open air bleed valve.
- 2. Enter a Test Speed at Setup > Implement
- 3. Navigate to MANUAL MODE as shown above for the product you are testing.
- 4. Height switch must be DOWN (or uncheck Height Switch box).
- 5. Turn on Master Switch. Press + to increase flow.
- 6. Monitor Flow (gal/min), PSI, DC, Pump RPM.
- 7. Go to Section Switch box (above). Turn Sections OFF and ON.
- 8. Turn Master Switch OFF.

#### OPTIONAL MANUAL PUMP OPERATION:

Go to Diagnostics > Tests > Calibrate PWM LIMITS. This is a place where you can manually run the pump without the system shutting down if it doesn't read flow immediately. When you press START, the section valves will open. Press + to increase the PWM Duty Cycle. For electric pumps the DC will have to be 10%-15% to get flow. Hydraulic pumps will need to be around 30% to get flow. When priming the pump, it will help to open the air bleed valve and run the pump faster to get it primed and to get the air out.

**TROUBLESHOOTING TIP: Pump Won't Run**—Start the Calibrate PWM Limits Test. Run the PWM Duty Cycle (DC) to 100%. With a voltmeter check voltage at the 2-pin PWM connector. Should have 12-13 volts. If there is voltage here, but pump won't run, check the pump as described next:

**Electric Pump**—Unplug the two big connectors at the black EPD module. Plug these together. This will take power from the battery directly to the pump(s). The pump(s) should run full speed.

**Hydraulic Pump**—On the hydraulic valve block, pop up the Manual Override button (red knob on top of solenoid). If unit has been in the field, you may need to loosen the dirt to move the knob. In cab, turn hydraulic flow to very low so you won't overspeed the pump. Engage hydraulics. Pump should begin turning. Slowly increase hydraulic flow to speed up the pump.

18. Initial Operation in AUTO mode: (Could also do Diagnostics > Nozzle Flow Check).

- 1. Enter a Test Speed at Setup > Implement
- 2. Navigate to AUTO MODE as shown above. Select a Rate.
- 3. Height switch must be DOWN (or uncheck Height Switch box).
- 4. Turn on Master Switch.
- 5. Monitor Actual Rate (gal/ac), Flow (gal/min), PSI, DC, Pump RPM.
- 6. Go to Section Switch box (above). Turn Sections OFF and ON.
- 7. Turn Master Switch OFF. (NOTE: Pressure will be much less with water than with heavier, thicker fertilizer.)

Check out the other tests available at Diagnostics > Tests.

Other resources available at www.surefireag.com/support

396-3583Y1 SureFire PumpRight System for JDRC 2000

396-3616Y1 SureFire Tower System for JDRC 2000

396-3613Y1 Troubleshooting Service Guide for PWM Liquid Systems and JDRC 2000

# **WARNING**

The operator is responsible for knowing and understanding the safe operation of this equipment. Systems with hydraulic equipment require additional safety precautions to prevent serious injury and/or

death. See the full SureFire Manual and the *John Deere Rate Controller 2000 Operator's Manual* for important safety information and setup and operating instructions. See www.surefireag.com/support for the SureFire manual.

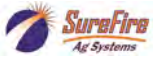

396-3564Y1 QuickStart Setup Instructions for JDRC 2000 and 3 Liquid/Dry Products © 2017-2022 SureFire Ag Systems, Inc.—All Rights Reserved

# NOTICE

Running these tests will dispense liquid. Be sure it is safe to dispense the liquid in your tank in this location.

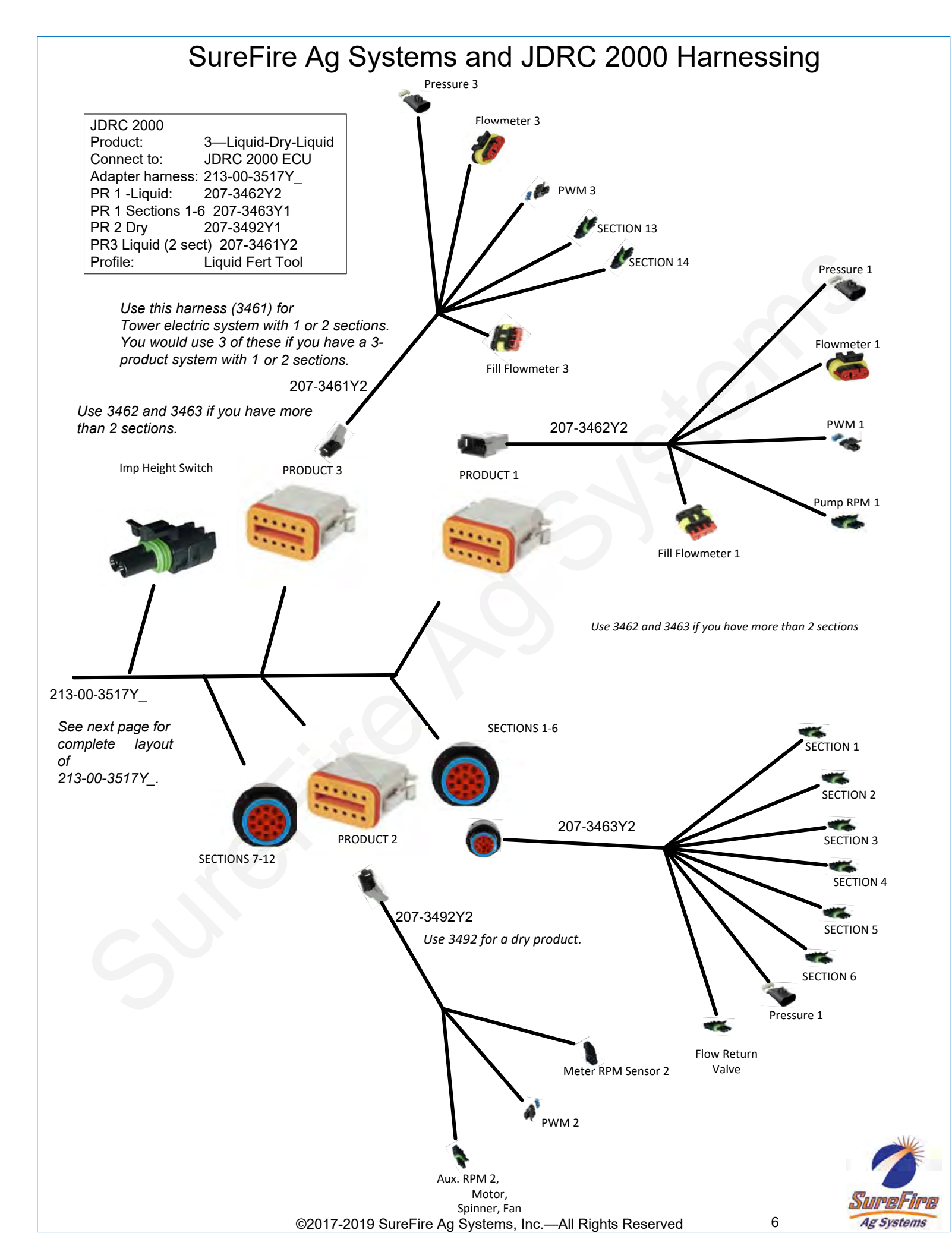

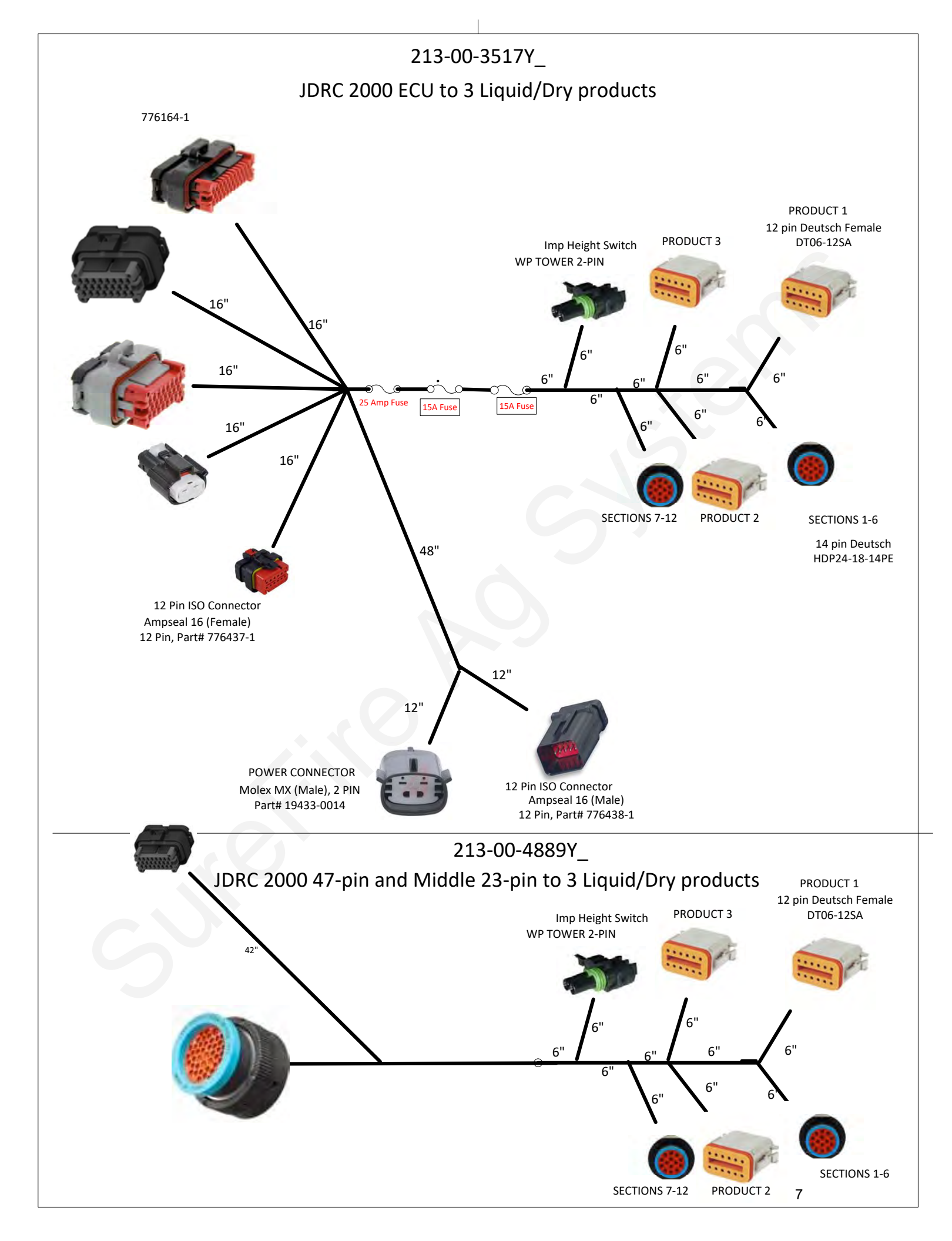

### Startup Checklist Before Going to The Field

- Read your operator's manual (396-3583Y1 or 3616Y1) to learn the basics of operating your new system.
  - Read and use the QuickStart Setup card to set up the controller/display for your system.
  - Fill Tank with water first. DO NOT start with fertilizer. This step will allow you to test the system for leaks and will allow you to learn how to operate the system before you go to the field
- Tighten tank straps after filling with water. They are tightened at SureFire before the system ships, but will need re-tightened after liquid is added to the tank
  - Run the system in Manual mode or Calibrate PWM Limits Test to get the system primed for the first time. This is a good time to test the system for leaks and ensure all mechanical components are operating correctly. (Note: when testing with water, the pressure will be much lower than with fertilizer, and some rows may not flow because the check valves don't open. Increase the flow to open all the check valves.)
  - Run the system in an automatic test mode where you enter a speed and rate and make sure the system locks on rate at the desired speed entered. If the pump does not lock on rate you may need to make some adjustments to the valve calibration settings to get the pump to lock on rate. See operator's manual on adjusting valve calibration settings.
    - If you can't get the pump to lock on rate after adjusting controller settings contact your SureFire dealer or SureFire technical support to assist you with setting changes.
- Do a catch test to verify that the flowmeter is measuring accurately. Verify the flowmeter calibration in the field. Adjust flowmeter calibration as needed.
  - If the unit may encounter freezing temperatures, winterize the system with RV antifreeze.
  - When you are comfortable with operating your new SureFire system you can offload the water and load fertilizer in your tank. Double check the tank straps one more time to make sure they are tight before going to the field.
  - Enjoy your new SureFire fertilizer system.

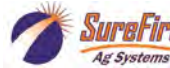